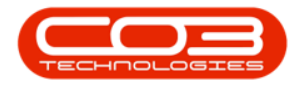

# SERVICE

# **WORK ORDERS - SALES QUOTES**

If additional work is required, that is not covered within the service contract, then a quote can be raised for the customer. The customer needs to however approve the quotation on the work order first.

#### Ribbon Access: Service > Work Orders

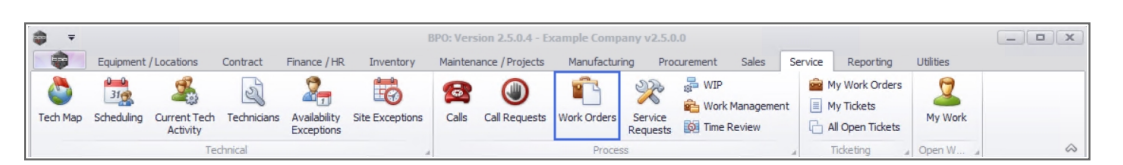

- 1. The *Work Order Listing* screen will be displayed.
- 2. Select the *Site*.
  - The example has *Durban* selected.
- 3. Change the *Status* to *Open*.
- Click on the *row* of the *work order* you wish to create a sales quotes for.
- 5. Click on the *Quotes* tile.

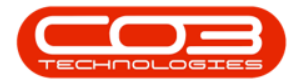

### Work Orders - Sales Quotes

| Aad     | Edit Delete   | View | Close Comple | te Reinsta | ite 📆 Works   | paces • Print Export Open                   |            | Find WO Reports          |             |          |              |              |
|---------|---------------|------|--------------|------------|---------------|---------------------------------------------|------------|--------------------------|-------------|----------|--------------|--------------|
|         | Maintain      | -    | Proce        | ss         | .₄ Forma      | at a Print a                                | Current    | a Reports                | 4           |          |              |              |
| nks     | t to search   |      |              |            |               |                                             |            |                          |             |          |              |              |
| UET UEX | c to scorenni |      | WOCode       | WOType     | CallReference | Description                                 | Capitalise | CallDesc                 | RequestDa 🕶 | Priority | Invoiceable  | ProjectR     |
| Maint   | tenance       | •    | R 🛛 C        | RBC        | R B C         | 2 <b>0</b> 2                                | 8 C        | 8 <b>C</b>               | =           | -        | 8 <b>8</b> C | 8 <b>0</b> 0 |
|         |               | Þ    | WO0006260    | REP        | CN0005304     | Loan unit required while main unit is being | No         | Loan unit required whil  | 15/03/2022  | 3        | No           |              |
|         |               |      | WO0006259    | REP        | CN0005303     | Post Contract machine repair                | No         | Drum replacement req     | 16/02/2022  | 2        | Yes          |              |
| Time    | Review        |      | WO0006258    | SERV       | CN0005303     | Drum replacement required                   | No         | Drum replacement req     | 31/01/2022  | 2        | No           |              |
|         |               | E    | E WO0006256  | IMP        | CN0005302     | New machine implementation. Installation    | No         | New machine implemen     | 24/01/2022  | 1        | No           |              |
|         |               | E    | E WO0006257  | NDS        | CN0005274     | PROJ406OR002                                | No         | PROJ406OR002             | 19/01/2022  | 2        | No           |              |
|         |               | E    | E WO0006253  | PR         | CN0005301     | Replace part - current faulty               | No         | Replace part - current   | 18/01/2022  | 3        | No           |              |
|         |               | E    | E WO0006252  | REP        | CN0005300     | Printer displaying error code               | No         | Printer displaying error | 18/01/2022  | 3        | No           |              |
|         | . 5           | E    | E WO0006251  | ITS        | CN0005299     | Paper keeps on jamming in machine           | No         | Paper keeps on jammin    | 18/01/2022  | 3        | No           |              |
| roce    | ssing         | E    | E WO0006250  | REP        | CN0005298     | Paper not feeding through rollers           | No         | Paper not feeding thro   | 14/12/2021  | 3        | No           |              |
| Quet    | -             | 6    | WO0006249    | SM         |               | BathBinMaint - Bathroom Bin Maintenance     | No         |                          | 23/11/2021  | 2        | No           | PR.300       |
| Quur    | <b>co</b> //  | E    | WO0006248    | SM         |               | WS - Weekly Service                         | No         |                          | 23/11/2021  | 2        | No           | PR.300       |
|         |               | E    | WO0006247    | SM         |               | BathBinMaint - Bathroom Bin Maintenance     | No         |                          | 23/11/2021  | 2        | No           | PRJOO        |
|         |               |      | WO0006246    | SM         |               | BathBinMaint - Bathroom Bin Maintenance     | No         |                          | 23/11/2021  | 2        | No           | PR.3000      |
| Orde    |               | E    | WO0006245    | SM         |               | WS - Weekly Service                         | No         |                          | 23/11/2021  | 2        | No           | PR.3000      |
|         |               | E    | WO0006243    | SM         |               | WS - Weekly Service                         | No         |                          | 16/11/2021  | 2        | No           | PR.3000      |
|         |               | 6    | WO0006242    | SERV       |               | 1MMS - 1 Month Machine Service              | No         |                          | 16/11/2021  | 2        | No           | PR.3000      |
| Invoi   | ces           | E    | WO0006241    | SM         |               | WS - Weekly Service                         | No         |                          | 16/11/2021  | 2        | No           | PR.3000      |
|         |               |      | WO0006240    | SM         |               | WS - Weekly Service                         | No         |                          | 16/11/2021  | 2        | No           | PR.3000      |
|         |               | 6    | WO0006238    | PR         |               | Test PQ Source Type Work Order              | No         |                          | 14/11/2021  | 5        | No           |              |
|         | t Notes       | E    | WO0006239    | PR         |               | Rollers need replacing                      | No         |                          | 11/11/2021  | 3        | No           | PR.3000      |

- 6. The *Sales Quotes for Work Order [work order number]* screen will be displayed.
- 7. Any quotes that have already been created for the work order, will be listed on this screen.

### **ADD SALES QUOTE**

8. Click on Add.

Short cut key: *Right click* to display the *All groups* menu list. Click on *Add*.

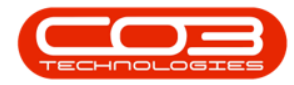

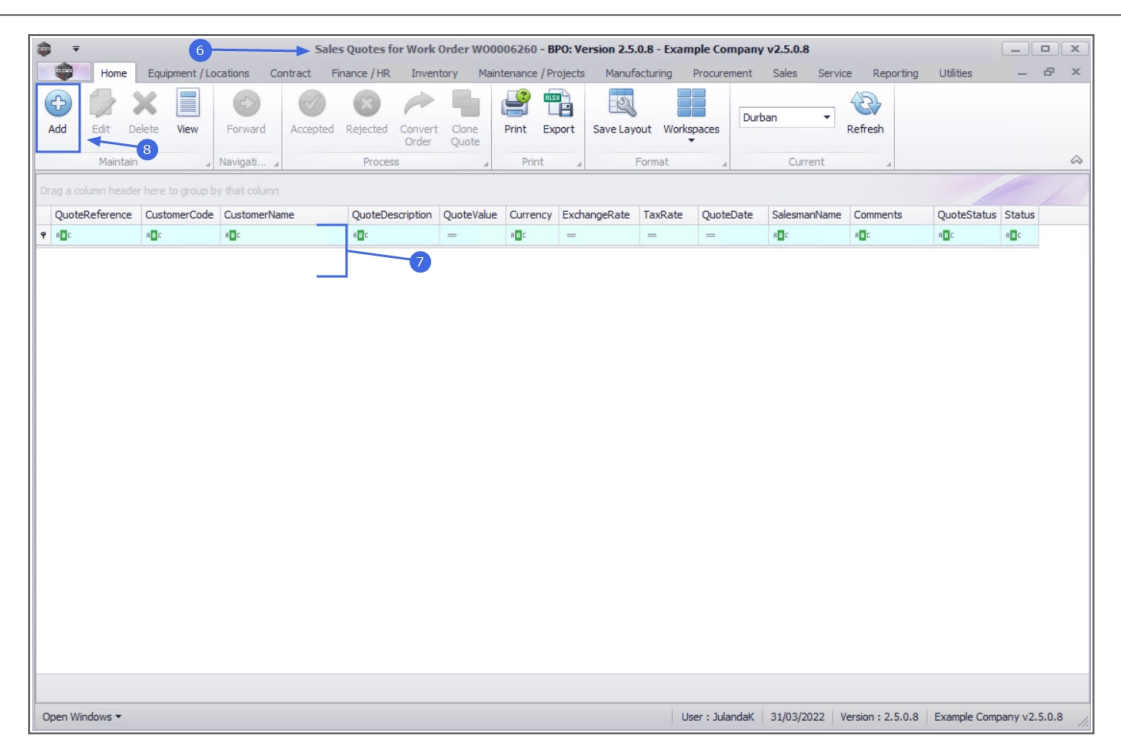

- 9. "The Add new Customer Quote screen will display." on page 2
- 10. You have the option to Quotes Apply Sales Template or Projects -Apply Project Methodology to the sales quote.

#### **CROSS REFERENCE**

- 11. This frame will display all the *linked references* linked to this project, e.g. call number, serial number.
- 12. When a quote is created for a work order from the Project Listing screen, then the *Work Order Reference* number will be auto linked to the quote.
- 13. When you have completed the quote information, click on *Save*.

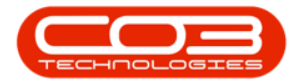

| Customer Name         Office Supples Unlimited         P         Reference         Reference         Reference         Reference         Reference         Reference         Reference         Reference         Reference         Reference         Reference         WorkOnde         Reference         Reference |               |              |
|----------------------------------------------------------------------------------------------------|---------------|--------------|
| SuppressOnPrint QuoteItemType ItemCode QuoteItemDescription WarehouseName Quantity QuantityPerUOP UnitType UnitCost Markup Discount<br>P I - 0: 10: 10: 10: 10: 10: 10: 10: 10: 10:                                                                                                    | ItemPrice Bas | .aseCc       |
| Select type                                                                                                    | 0.            | •            |
| Grand Total                                                                                                    | 0.            | 0.00<br>0.00 |

You will return to the *Sales Quotes for Work Order* screen.

## **EDIT QUOTE**

Only Quotes with a *N* - *New Quote* in the *Quote Status* column can be edited.

- 1. From the *Sales Quotes for Work Order Code [work order number]* screen,
- 2. Click on the *row* of the Quote you wish to make changes to.
- 3. Click on *Edit*.

Short cut key: *Right click* to display the *All groups* menu list. Click on *Edit*.

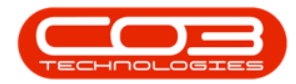

| Tome       Equipment / Locations       Contract       Finance / HR       Inventory       Maintenance / Projects       Manufacturing       Procurement       Sales       Service       Reporting       Ublies       —       #************************************                                                                                                    | ales                                              | Quotes for Work Order W000            | 006260 - BPO: Version 2.5.0 | ).8 - Example Company | v2.5.0.8        |              |              |              |
|----------------------------------------------------------------------------------------------------|---------------------------------------------------|---------------------------------------|-----------------------------|-----------------------|-----------------|--------------|--------------|--------------|
| Image: Second Second        | Home Equipment / Locations Contract Finz          | ance / HR Inventory Maint             | tenance / Projects Manufa   | cturing Procurement   | Sales Service   | e Reporting  | Utilities    | _ & ×        |
| Add       Edit       Delete       Verved       Accepted       Regreted       Correct       Order       Quote       Print       Export       Save Layout       Workgaces         Maintain       3       Newlogati       Process       Print       Export       Save Layout       Workgaces       Current       Current       Cur                                                                                                    | 🕒 🚺 🗶 🔳 💿  🥥                                      | 🕴 🃂 🐂 (                               | 😫 💼 🛛 💐                     | Dur                   | ban 🔻           | 3            |              |              |
| Maritan     Navigali     Process     Print     Format     Current     Current                                                                                                    | Add Edit Delete View Forward Accepted I           | Rejected Convert Clone<br>Order Quote | Print Export Save Layo      | wit Workspaces        |                 | Refresh      |              |              |
| Drag a column Heeder here to group by that column         QuoteReference       CustomerName       QuoteDescription       QuoteValue       Currency       ExchangeRate       TasRate       QuoteDate       SalesmarName       QuoteStatus       Status         V       Qt       Qt       Qt       Qt       Image: Comments       QuoteStatus       Status         V       Qt       Qt       Qt       Image: Comments       QuoteStatus       Status         V       Qt       Qt       Qt       Image: Comments       QuoteStatus       Status         V       Qt       Qt       Qt       Image: Comments       QuoteStatus       Status         V       Qt       Qt       Qt       Image: Comments       QuoteStatus       Status         V       Qt       Qt       Qt       Image: Comments       QuoteStatus       Status         V       Qt       Qt       Qt       Image: Comments       QuoteStatus       Status         V       Qt       Qt       Image: Comments       QuoteStatus       Status       Image: Comments       QuoteStatus       Status         Image: Comments       Qt       Qt       Image: Comments       Qt       Image: Comments       Qt       Image: Comment                                                                                                    | Maintain 3 Navigati, 4                            | Process a                             | Print " F                   | format 🔺              | Current         | 4            |              | $\diamond$   |
| QuoteReference       CustomerCode       CustomerName       QuoteDate       SalesmanHame       Comments       QuoteStatus       Status         V       OF       OF<                                                                                                    | Drag a column header here to group by that column |                                       |                             |                       |                 |              |              |              |
| Image: Image: | QuoteReference CustomerCode CustomerName          | QuoteDescription QuoteValue           | Currency ExchangeRate       | TaxRate QuoteDate     | SalesmanName    | Comments     | QuoteStatus  | Status       |
| Office Supples Unlimited         QTMAR         0.00         ZAR         1.00         15.00         31/03/2022         Julanda Kessler         N         A                                                                                                    | ▼ 40c 40c                                         | • <b>0</b> : =                        | 48c =                       |                       | 4 <b>0</b> 4    | 8 <b>0</b> 0 | 8 <b>0</b> 0 | 4 <b>0</b> 0 |
|                                                                                                    | QT0000328 OFF001 Office Supplies Unlimited        | QTMAR 0.00                            | ZAR 1.00                    | 15.00 31/03/2022      | Julanda Kessler |              | Ν            | A            |
|                                                                                                    |                                                   |                                       |                             |                       |                 |              |              |              |

- "The Edit Customer Quote QT[quote number] screen will display." on page 2
  - You have the option to Quotes Apply Sales Template as well as Quotes Apply Project Methodology to the Quote.
  - Make changes to the *Heading Information* or to Items in the *Sales Items grid*.
- Click on *Save* to save the changes and to return to the *Sales Quotes* for *Project* listing screen.

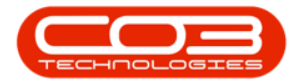

| Home<br>Home<br>Save<br>Back App<br>Te                                          | Equipment / Location                                                                                           | ons Contrac<br>)<br>Delete<br>logy Item | Edit Customer Que     Finance / HR Inv     Compared to the second second s | ventory M                        | 00328 - <b>BPO: Versi</b><br>laintenance / Projects | on <b>2.5.0.8</b><br>: Manufi | - Example Comp<br>acturing Procur                       | oany v2.5.0.8<br>rement Sales                                                                                   | s Servi  | ce Reportin                             | g Utilitie: | -          | B X<br>A |
|---------------------------------------------------------------------------------|----------------------------------------------------------------------------------------------------|-----------------------------------------|----------------------------------------------------------------------------------------------------|----------------------------------|-----------------------------------------------------|-------------------------------|---------------------------------------------------------|----------------------------------------------------------------------------------------------------|----------|-----------------------------------------|-------------|------------|----------|
| Customer Name<br>Contact Name<br>Commercial<br>Salesman<br>Currency<br>Tax Rate | Office Supplies Unlin<br>Samantha Times<br>Type Class Commer<br>Julanda Kessler<br>South African Rand<br>15.00 | rcial                                   | P     Reference       P     Status       •     Date & Time       •     Exchange Rate       P                                                                                                    | QTMAR<br>New Quote<br>31/03/2022 | <ul> <li>▼ 10:45:16</li> <li>1.0</li> </ul>         | *                             | RefType<br>WKOR<br>QUOT<br>ASMN<br>CALL<br>CTRT<br>PMNG | ReferenceType<br>Work Order Ref<br>Sales Quote<br>Serial No<br>Call Reference<br>Contract No<br>Project Referen | rerence  | ReferenceNo<br>WO0006260<br>1912-102035 |             |            | A A      |
| SuppressOnPrint                                                                 | QuoteItemType                                                                                                  | ItemCode                                | QuoteItemDescription                                                                                                    |                                  | WarehouseName                                       | Quantity<br>=                 | QuantityPerUO                                           | P UnitType                                                                                                    | UnitCost | Markup                                  | Discount    | ItemPrice  | BaseCc   |
| *                                                                               | Parts<br>Select type                                                                                           | 26789-101                               | 101 Black Toner                                                                                                    |                                  | Main Warehouse                                      | 1.00                          | 0 0.1                                                   | 000                                                                                                    | 0.0      | 00 15.000                               | 0.000       | 0.000      |          |
|                                                                                 |                                                                                                    |                                         |                                                                                                    |                                  |                                                     |                               |                                                         |                                                                                                    |          |                                         |             |            |          |
| Comment                                                                         |                                                                                                    |                                         |                                                                                                    |                                  | *                                                   |                               |                                                         |                                                                                                    | Sul      | b Total                                 |             |            | 0.00     |
|                                                                                 |                                                                                                    |                                         |                                                                                                    |                                  | -                                                   |                               |                                                         |                                                                                                    | Gran     | VAT<br>d Total                          |             |            | 0.00     |
| Open Windows 🕶                                                                  |                                                                                                    |                                         |                                                                                                    |                                  |                                                     |                               | Üser : Ju                                               | ilandaK 31/03                                                                                                   | /2022    | /ersion : 2.5.0.                        | 8 Example   | Company v2 | 1.5.0.8  |

### **DELETE QUOTE**

Only Quotes with a *N* - *New Quote* in the *Quote Status* column can be deleted.

- 1. From the Sales Quotes for Work Order [work order number] screen,
- 2. Click on the *row* of the Sales Quote you wish to *remove*.
- 3. Click on *Delete*.

Short cut key: *Right click* to display the *All groups* menu list. Click on *Delete*.

- 4. When you receive the *Confirm delete quote* message to confirm;
  - Are you sure you want to delete this quote?
- 5. Click on Yes.

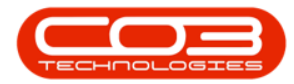

|               | Equipment / Loi | auons Co     |               |                           | -                             |                            |                        |            |            |                 | 40       |             |        |  |
|---------------|-----------------|--------------|---------------|---------------------------|-------------------------------|----------------------------|------------------------|------------|------------|-----------------|----------|-------------|--------|--|
|               | × 🔳             | (->)         | $\checkmark$  | <b>(3)</b>                |                               | <b>1</b>                   |                        |            | Duri       | ban 🔻           |          |             |        |  |
| d Edit I      | Jelete View     | Forward      | Accepted      | Rejected Convert<br>Order | t Clone<br>Quote              | Print Ex                   | bort Save Lay          | out Worksp | baces      |                 | Refresh  |             |        |  |
| Maintai       | n               | Navigati "   |               | Process                   |                               | Print                      | 4                      | Format     | 4          | Current         | 4        |             |        |  |
|               |                 |              |               |                           |                               |                            |                        |            |            |                 |          |             |        |  |
| uoteReference | CustomerCode    | CustomerNa   | me            | QuoteDescription          | QuoteValue                    | Currency                   | ExchangeRate           | TaxRate    | QuoteDate  | SalesmanName    | Comments | QuoteStatus | Status |  |
| C             | 8 🛛 C           | 8 <b>0</b> 0 |               | 8 C                       | =                             | R B C                      | =                      | =          | =          | R C             | REC      | REC         | s 🛛 c  |  |
| T0000328      | OFF001          | Office Suppl | ies Unlimited | QTMAR                     | 0.00                          | ZAR                        | 1.00                   | 15.00      | 31/03/2022 | Julanda Kessler |          | Ν           | Α      |  |
| T0000329      | OFF001          | Office Suppl | ies Unlimited | QTMAR2                    | 595.13                        | ZAR                        | 1.00                   | 15.00      | 31/03/2022 | Julanda Kessler |          | N           | Α      |  |
|               |                 |              |               | Confirm del               | iete quote ◄                  | you want to                | delete this quo        | ×<br>te?   |            |                 |          |             |        |  |
|               |                 |              |               | Confirm del               | ete quote 🔺<br>Are you sure y | you want to                | 4<br>o delete this quo | ×<br>te?   |            |                 |          |             |        |  |
|               |                 |              |               | Confirm del               | ete quote                     | you want to<br>Yes         | delete this quo        | ×<br>te?   |            |                 |          |             |        |  |
|               |                 |              |               | Confirm del               | ete quote 🚽                   | you want to<br><u>Y</u> es | d delete this quo      | ×<br>te?   |            |                 |          |             |        |  |
|               |                 |              |               | Confirm del               | iete quote <                  | you want to<br>Yes         | delete this quo        | ×<br>te?   |            |                 |          |             |        |  |
|               |                 |              |               | Confirm del               | iete quote 🚽                  | you want to                | delete this quo        | ×<br>te?   |            |                 |          |             |        |  |
|               |                 |              |               | Confirm del               | ete quote ┥                   | you want to                | delete this quo        | ×<br>te?   |            |                 |          |             |        |  |

The *Status* for the Sales Quote on the *Sales Quotes for Work Order* screen has changed from **A-Active** to **I-Inactive**.

### **VIEW QUOTE**

A Quote in any *Quote Status* can be Viewed.

- 1. From the Sales Quotes for Work Order [work order number] screen,
- 2. Click on the *row* of the Sales Quote you wish to *view*.
- 3. Click on *View*.

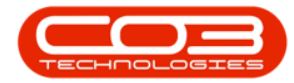

| Yore       Exponent/Locations       Contract       France /HR       Inventory       Matemance /Projects       Manufacturing       Poscenent       Sale       Sale       Reporting       Uillies       Image       Image <th></th> <th>Quotes for Work</th> <th>Order W000</th> <th>06260 - <b>B</b></th> <th>0: Version 2.5.</th> <th>0.8 - Exam</th> <th>ple Company</th> <th>v2.5.0.8</th> <th></th> <th></th> <th></th> <th>x</th>                                                                                                    |                                                   | Quotes for Work  | Order W000 | 06260 - <b>B</b> | 0: Version 2.5. | 0.8 - Exam | ple Company | v2.5.0.8        |             |             |        | x          |
|----------------------------------------------------------------------------------------------------|---------------------------------------------------|------------------|------------|------------------|-----------------|------------|-------------|-----------------|-------------|-------------|--------|------------|
| And results of the subplex uninted (TMAR2 595.13 ZAR)                                                                                                    | Home Equipment / Locations Contract Fin           | ance / HR Inven  | tory Maint | tenance / Pro    | ojects Manufa   | acturing F | Procurement | Sales Servio    | e Reporting | Utilities   |        | e x        |
| Value     Verter     Verter     Verter     Verter     Verter     Verter       Maintain     Navigation     Process     Process     Process     Process     Verter     Verter     Verter                                                                                                    |                                                   | 8                |            |                  |                 |            | Dur         | ban 🔻           |             |             |        |            |
| Mantan       Navigation       Process       Print       Fermat       Current       Current       Image: Construction of the status status of the status status of the status of the status o | Add Edit Delete View Porward Accepted             | Order            | Quote      | Print Ext        | Jort Save Layo  |            | Daces       |                 | Refresh     |             |        |            |
| Drag a column header here to graup by that column       QuoteDescription       QuoteValue       Currency       ExchangeRate       TaxRate       QuoteDescription       QuoteDescription                                                                                                    | Maintain Navigat,                                 | Process          |            | Print            | 4               | Format     | 4           | Current         | 4           |             |        | $\Diamond$ |
| QuoteNeefference         CustomerCode         CustomerCode         CustomerCode         QuoteNeete         FanRate         FanRate         SalesmanNume         Comments         QuoteStatus         Status           •         •         •         •         •         •         •         •         •         •         •         •         •         •         •         •         •         •         •         •         •         •         •         •         •         •         •         •         •         •         •         •         •         •         •         •         •         •         •         •         •         •         •         •         •         •         •         •         •         •         •         •         •         •         •         •         •         •         •         •         •         •         •         •         •         •         •         •         •         •         •         •         •         •         •         •         •         •         •         •         •         •         •         •         •         •         •         •         •         •<                                                                                                    | Drag a column header here to group by that column |                  |            |                  |                 |            |             |                 |             | /           | 1      | /          |
| IC         IC         IC<                                                                                                    | QuoteReference CustomerCode CustomerName          | QuoteDescription | QuoteValue | Currency         | ExchangeRate    | TaxRate    | QuoteDate   | SalesmanName    | Comments    | QuoteStatus | Status |            |
| QT0000328         OFF001         Office Supplies Unlimited         QTMAR         0.00         ZAR         1.00         15.00         31/03/2022         Julanda Kessler         N         A           QT0000329         OFF001         Office Supplies Unlimited         QTMAR2         595.13         ZAR         1.00         15.00         31/03/2022         Julanda Kessler         N         A           V         Z         S95.13         ZAR         1.00         15.00         31/03/2022         Julanda Kessler         N         A                                                                                                    | ▼         #□c         #□c                         | RBC              | -          | # <b>0</b> C     | =               | =          | =           | 8 <b>0</b> 0    | RBC         | R C         | R C    |            |
| QT0000329         QFF001         Office Supplies Unlimited         QTMAR2         595.13         ZAR         1.00         15.00         31,03/2022         Julanda Kessler         N         A           2         2         2         2         2         2         2         2         2         2         2         2         2         2         2         2         2         2         2         2         2         2         2         2         2         2         2         2         2         2         2         2         2         2         2         2         2         2         2         2         2         2         2         2         2         2         2         2         2         2         2         2         2         2         2         2         2         2         2         2         2         2         2         2         2         2         2         2         2         2         2         2         2         2         2         2         2         2         2         2         2         2         2         2         2         2         2         2         2         2                                                                                                    | QT0000328 OFF001 Office Supplies Unlimited        | QTMAR            | 0.00       | ZAR              | 1.00            | 15.00      | 31/03/2022  | Julanda Kessler |             | N           | I      |            |
|                                                                                                    | QT0000329 OFF001 Office Supplies Unlimited        | QTMAR2           | 595.13     | ZAR              | 1.00            | 15.00      | 31/03/2022  | Julanda Kessler |             | N           | A      |            |
|                                                                                                    |                                                   |                  |            |                  |                 |            |             |                 |             |             |        |            |

4. The *View Customer Quote - [quote number]* screen will display.

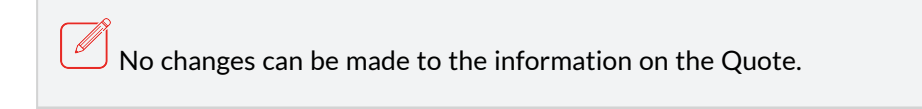

5. Click on *Back* to return to the *Sales Quotes for Customer* listing screen.

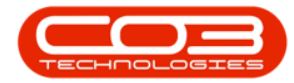

| M        | Home<br>Home<br>Back<br>Save Layo                                              | Equipment / Location                                                               | ans Contra                  | View Customer Q                                                         | ventory M                         | 00329 - <b>BPO: Vers</b> i<br>laintenance / Projects | ion 2.5.0.8<br>Manufi    | - Example Con<br>acturing Proce | npany v2.5.0.8<br>urement Sales<br>ReferenceType                                               | s Servic                | e Reportir                | ng Utilitie            |           |                           |
|----------|--------------------------------------------------------------------------------|------------------------------------------------------------------------------------|-----------------------------|-------------------------------------------------------------------------|-----------------------------------|------------------------------------------------------|--------------------------|---------------------------------|------------------------------------------------------------------------------------------------|-------------------------|---------------------------|------------------------|-----------|---------------------------|
|          | Contact Name<br>Contact Name<br>Commercial<br>Salesman<br>Currency<br>Tax Rate | Angie Smith<br>Type Class Commer<br>Julanda Kessler<br>South African Rand<br>15.00 | rcial                       | Reference     Status     Status     Date & Time     s     Exchange Rate | QTMAR2<br>New Quote<br>31/03/2022 | <ul> <li>11:24:39</li> <li>1.0</li> </ul>            | * *<br>* *<br>* *<br>* * | WKOR QUOT ASMN CALL CTRT PMNG   | Work Order Ref<br>Sales Quote<br>Serial No<br>Call Reference<br>Contract No<br>Project Referen | ference                 | WO0006260<br>1912-102035  |                        |           | 4 b                       |
| <b>Y</b> | SuppressOnPrint<br>©:<br>No                                                    | QuoteItemType<br>©C:<br>INVN                                                       | ItemCode<br>*©:<br>500-147K | QuoteItemDescription                                                    |                                   | WarehouseName<br>*Dr:<br>Main Warehouse              | Quantity<br>-<br>1.00    | QuanbityPerUC<br>=<br>0 0 0     | DP UnitType<br>*E:<br>.000                                                                     | UnitCost<br>=<br>450.00 | Markup<br>=<br>000 15.000 | Discount<br>=<br>0.000 | ItemPrice | BaseCc                    |
| 4        | Comment                                                                        |                                                                                    |                             |                                                                         |                                   | *                                                    |                          |                                 |                                                                                                | Sub<br>Grand            | VAT                       |                        |           | 517.50<br>77.63<br>595.13 |

## FORWARD NAVIGATION

The *Forward* navigation button is only available in the *Invoiced Quote* status after the Sales Quote has been Converted to Order. This feature enables the user to quickly navigate to related documentation. You can navigate to the Sales Orders listing screen where you can view the Sales Order that has been created for the selected Sales Quote.

- 1. From the Sales Quotes for Work Order screen,
- 2. Click on the *row* of the Invoiced Quote you wish to view.
- 3. Click on *Forward* to navigate to the Sales Orders listing screen.

If the Forward navigation is available (not greyed out) then further downstream process documents related to the selected order is available and you can thus navigate to those downstream documents, e.g. the linked *Sales Invoice*, the new deal Call or Project.

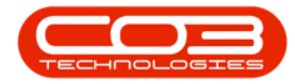

| Home       Equipment / Locations       Contract       Finance / HR       Inventory       Maintenance / Projects       Manufacturing       Procurement       Sales       Service       Reporting         Add       Edit       Delete       Wew       Image: Contract       Forward       Image: Contract       Forward       Image: Contract       Image: Contract       Forward       Image: Contract       Contract       Contract       Contract       Contract       Contract       Contract       Contract       Contract       Contract                                                                                                    | Utilities     | - & x        |
|----------------------------------------------------------------------------------------------------|---------------|--------------|
| Ad       Edit       Delete       Wew       Forward       Accepted       Refected       Convert       Cone       Print       Save Layout       Workspaces       Durban       Refresh         Maintain       Havgab       Process       Print       Print       Format       Current         Drag a column header here to group by that column       QuoteReference       QuoteReference       QuoteReference       QuoteReference       SalesmanName       Comments         QuoteReference       Office Supplies Unlimited       QTMAR       0.00       ZAR       1.00       15.00       31/03/2022       Julanda Kessler         QuoteDolse       Office Supplies Unlimited       QTMAR       595.13       ZAR       1.00       15.00       31/03/2022       Julanda Kessler                                                                                                    |               |              |
| Maintain     Navigat     Order     Quote     Print     Format     Current       Drag a column header here to group by that column     QuoteReference     CustomerCode     CustomerCode     QuoteDescription     QuoteValue     Currency     ExchangeRate     TaxRate     QuoteDate     SalesmanName     Comments       • 0:     • 0:     • 0:     • 0:     • 0:     • 0:     • 0:     • 0:     • 0:     • 0:     • 0:     • 0:     • 0:     • 0:     • 0:     • 0:     • 0:     • 0:     • 0:     • 0:     • 0:     • 0:     • 0:     • 0:     • 0:     • 0:     • 0:     • 0:     • 0:     • 0:     • 0:     • 0:     • 0:     • 0:     • 0:     • 0:     • 0:     • 0:     • 0:     • 0:     • 0:     • 0:     • 0:     • 0:     • 0:     • 0:     • 0:     • 0:     • 0:     • 0:     • 0:     • 0:     • 0:     • 0:     • 0:     • 0:     • 0:     • 0:     • 0:     • 0:     • 0:     • 0:     • 0:     • 0:     • 0:     • 0:     • 0:     • 0:     • 0:     • 0:     • 0:     • 0:     • 0:     • 0:     • 0:     • 0:     • 0:     • 0:     • 0:     • 0:     • 0:     • 0:     • 0:     • 0:     • 0:                                                                                                    |               |              |
| Maintain     Navigati     Process     Print     Format     Current       Drag a column header here to group by that column       QuoteReference     OutsomerName     QuoteDescription     QuoteValue     Currency     ExchangeRate     TasRate     QuoteDate     SalesmanName     Comments       Image: Image: Image |               |              |
| Orag a column header here to group by that column         QuoteReference       CustomerCode       CustomerName       QuoteDescription       QuoteValue       Currency       ExchangeRate       TasRate       QuoteDate       SalesmanName       Comments         • 10:       • 00:       • 00:       • 00:       • 00:       • 00:       • 00:       • 00:       • 00:       • 00:       • 00:       • 00:       • 00:       • 00:       • 00:       • 00:       • 00:       • 00:       • 00:       • 00:       • 00:       • 00:       • 00:       • 00:       • 00:       • 00:       • 00:       • 00:       • 00:       • 00:       • 00:       • 00:       • 00:       • 00:       • 00:       • 00:       • 00:       • 00:       • 00:       • 00:       • 00:       • 00:       • 00:       • 00:       • 00:       • 00:       • 00:       • 00:       • 00:       • 00:       • 00:       • 00:       • 00:       • 00:       • 00:       • 00:       • 00:       • 00:       • 00:       • 00:       • 00:       • 00:       • 00:       • 00:       • 00:       • 00:       • 00:       • 00:       • 00:       • 00:       • 00:       • 00:       • 00:       • 00:       • 00:       • 00:       • 00: <td< td=""><td></td><td><math>\Diamond</math></td></td<>                                                                                                    |               | $\Diamond$   |
| QuoteReference       CustomerCode       CustomerName       QuoteValue       Currency       ExchangeRate       TaxRate       QuoteDate       SalesmanName       Comments         • 10:       • 0:       • 0:       • 0:       • 0:       • 0:       • 0:       • 0:       • 0:       • 0:       • 0:       • 0:       • 0:       • 0:       • 0:       • 0:       • 0:       • 0:       • 0:       • 0:       • 0:       • 0:       • 0:       • 0:       • 0:       • 0:       • 0:       • 0:       • 0:       • 0:       • 0:       • 0:       • 0:       • 0:       • 0:       • 0:       • 0:       • 0:       • 0:       • 0:       • 0:       • 0:       • 0:       • 0:       • 0:       • 0:       • 0:       • 0:       • 0:       • 0:       • 0:       • 0:       • 0:       • 0:       • 0:       • 0:       • 0:       • 0:       • 0:       • 0:       • 0:       • 0:       • 0:       • 0:       • 0:       • 0:       • 0:       • 0:       • 0:       • 0:       • 0:       • 0:       • 0:       • 0:       • 0:       • 0:       • 0:       • 0:       • 0:       • 0:       • 0:       • 0:       • 0:       • 0:       • 0:       • 0:       • 0:                                                                                                    | /             | - / ]        |
| ♥ CT0000328         OFF001         Office Supplies Unlimited         QTMAR         0.00         ZAR         1.00         15.00         31/03/2022         Julanda Kessler           ♥ QT0000328         OFF001         Office Supplies Unlimited         QTMAR         0.00         ZAR         1.00         15.00         31/03/2022         Julanda Kessler           ♥ QT0000329         OFF001         Office Supplies Unlimited         QTMAR2         595.13         ZAR         1.00         15.00         31/03/2022         Julanda Kessler                                                                                                    | QuoteStatus   | Status       |
| OT000328         OFF001         Office Supplies Unlimited         QTMAR         0.00         ZAR         1.00         15.00         31/03/2022         Julanda Kessler           Image: Comparison of the supplies Unlimited         QTMAR2         595.13         ZAR         1.00         15.00         31/03/2022         Julanda Kessler           Image: Comparison of the supplies Unlimited         QTMAR2         595.13         ZAR         1.00         15.00         31/03/2022         Julanda Kessler                                                                                                    | R C           | R C          |
| OTO000329         OFF001         Office Supplies Unlimited         QTMAR2         595.13         ZAR         1.00         15.00         31/03/2022         Julanda Kessler                                                                                                    | N             | I            |
| 2                                                                                                    | N             | A            |
|                                                                                                    | Example Comp. | any v2.5.0.8 |

### **BACK NAVIGATION**

4. The *Back* navigation button is available and by clicking on it, you can navigate back until you return to the *Sales Quotes* listing screen.

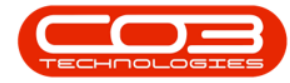

### Work Orders - Sales Quotes

| \$    | Ŧ           |                   |                         | Sal                              | es Orders - BPO: Ver     | sion 2.5.0.8 -  | Example  | Company v  | 2.5.0.8                             |              |           |            |               | x      |
|-------|-------------|-------------------|-------------------------|----------------------------------|--------------------------|-----------------|----------|------------|-------------------------------------|--------------|-----------|------------|---------------|--------|
|       | Hom         | e Equipment       | /Locations Contract     | Finance / HR                     | Inventory Mainten        | ance / Projects | Manufa   | acturing P | rocurement Sale                     | s Service    | Reporting | Utilities  | - 6           | P x    |
| Add   | Edit        | Delete View       | Back Forward            | Create Create<br>Invoice New Dea | Add Items New Do Project | aal Save Lay    | out Worl | kspaces P  | rint Sales Print Pro<br>Order Invoi | forma Export | Durban    | •          | Refresh       |        |
|       | Main        | tain              | Navigation              | Pi                               | rocess                   | 4               | Format   |            | Print                               | 4            |           | Current    |               | $\sim$ |
|       |             |                   |                         |                                  |                          |                 |          |            |                                     |              |           |            |               |        |
|       | - columnie  | Buer here to grou | Customethere            | Out of the David                 | Out Description          | Ordentisher     | 0        | O de De la | Colorentines                        | Durberter    | Touto     | O de Tres  | Dentification |        |
| Ord   | erno        | CustomerCode      | Customerivame           | OrderStatusDesc                  | OrderDescription         | Ordervalue      | Currency | UrderDate  | Salesmanivame                       | ExchangeRate | Taxkate   | UrderTime  | DeptCode      | 2 0    |
| ▲ 800 |             | 4 <b>0</b> 0      | a 🔤 c                   | ADC.                             | HDC .                    |                 | H EIC    | =          | REC                                 | =            | =         | R C        | R             |        |
| OR    | 0000281     | TIA001            | Titan Group             | New order                        | Copy of test             | 920.00          | ZAR      | 09/01/2019 | Bianca Du Toit                      | 1.00         | 15.00     | 16:47:51   |               |        |
| OR    | 0000282     | HOP001            | Hope Works (Pty) Ltd    | New order                        | 1234                     | 920.00          | ZAR      | 09/01/2019 | Bianca Surend                       | 1.00         | 15.00     | 04:48:13   |               |        |
| OR    | 0000283     | HOP001            | Hope Works (Pty) Ltd    | New order                        | test                     | 0.00            | ZAR      | 09/01/2019 | Bianca Surend                       | 1.00         | 15.00     | 04:50:21   |               |        |
| OR    | 0000284     | HOP001            | Hope Works (Pty) Ltd    | New order                        | 1234                     | 0.00            | ZAR      | 09/01/2019 | Bianca Surend                       | 1.00         | 15.00     | 04:51:52   |               |        |
| OR    | 0000285     | BEA001            | Bearing and Shoe        | New order                        | TestQuoteStatus          | 1,104.00        | ZAR      | 09/01/2019 | Bianca Surend                       | 1.00         | 15.00     | 04:58:22   |               |        |
| OR    | 0000286     | BEA001            | Bearing and Shoe        | New order                        | quotereftest             | 0.00            | ZAR      | 09/01/2019 | Bianca Surend                       | 1.00         | 15.00     | 04:59:34   |               |        |
| OR    | 0000287     | APP0001           | Apple Juice Inc         | New order                        | 8745                     | 993.60          | ZAR      | 09/01/2019 | Bianca Surend                       | 1.00         | 15.00     | 05:06:46   |               |        |
| OR    | 0000297     | NEW 101           | New Customer Test       | New order                        | test                     | 150.00          | ZAR      | 17/09/2019 | Bianca Du Toit                      | 1.00         | 15.00     | 10:46:59   |               |        |
| OR    | 0000300     | HOP001            | Hope Works (Pty) Ltd    | New order                        | test                     | 241,500.00      | ZAR      | 07/04/2020 | Kame Pillay                         | 1.00         | 15.00     | 12:31:21   |               |        |
| OR    | 0000303     | PIN0001           | Pink Shoes              | New order                        | Test email               | 241,895.60      | ZAR      | 09/04/2020 | Kame Pillay                         | 1.00         | 15.00     | 16:35:25   |               |        |
| OR    | 0000304     | OFF001            | Office Supplies Unlimit | New order                        | test 1                   | 12,333.75       | ZAR      | 14/04/2020 | Sne Ndwalane                        | 1.00         | 15.00     | 10:27:06   |               |        |
| OR    | 0000305     | PAN001            | Panda Copiers           | New order                        | Test                     | 854.00          | USD      | 14/04/2020 | Kame Pillay                         | 10.00        | 0.00      | 11:59:51   |               |        |
| OR    | 0000308     | TIA001            | Titan Group             | New order                        | MRTEst                   | 885.50          | ZAR      | 22/04/2020 | Marc Repsold                        | 1.00         | 15.00     | 12:38:44   |               |        |
| OR    | 0000311     | HOP001            | Hope Works (Pty) Ltd    | New order                        | test                     | 0.00            | ZAR      | 28/04/2020 | Andile Khumalo                      | 1.00         | 15.00     | 17:06:17   |               |        |
| OR    | 0000313     | BOT0001           | Bothas Networking inc   | New order                        |                          | 337.17          | USD      | 02/02/2021 | Bianca Du Toit                      | 10.00        | 14.00     | 16:53:27   |               |        |
| OR    | 0000314     | BOT0001           | Bothas Networking inc   | New order                        | crm                      | 6.61            | USD      | 03/02/2021 | Bianca Du Toit                      | 10.00        | 0.00      | 11:29:40   |               |        |
| OR    | 0000315     | BOT0001           | Bothas Networking inc   | New order                        |                          | 46.61           | USD      | 03/02/2021 | Bianca Du Toit                      | 10.00        | 0.00      | 11:55:36   |               |        |
| OR    | 0000321     | DAN002            | Dancing Shoes           | New order                        | SO/100                   | 1,144.25        | ZAR      | 10/03/2021 | Abigail Milne                       | 1.00         | 15.00     | 22:46:29   |               |        |
| OR    | 0000326     | BIG0001           | Big Bargains            | New order                        | BB0004                   | 4,566.42        | ZAR      | 29/09/2021 | Julanda Kessler                     | 1.00         | 15.00     | 14:22:52   |               |        |
| + OR  | 0000334     | OFF001            | Office Supplies Unlimit | New order                        | QTMAR2                   | 595.13          | ZAR      | 31/03/2022 | Julanda Kessler                     | 1.00         | 15.00     | 12:11:22   |               |        |
| 4 -   | 145a dawa a |                   |                         |                                  |                          |                 |          |            | - Mandak 21/0                       | 2/2022       |           | Europela C |               | 0.0    |

### **ACCEPT QUOTE**

Only quotes with a *N* - *New Quote* in the *Quote Status* can be Accepted.

- 1. From the Sales Quotes for Work Order [work order number] screen,
- 2. Click on the *row* of the Sales Quote you wish to *accept*.
- 3. Click on *Accepted*.

Short cut key: *Right click* to display the *All groups* menu list. Click on *Accepted*.

- 4. When you receive the *Input Validation* message to confirm;
  - Are you sure you want to update this quote, no. [quote number] to be Accepted? Answer 'Yes' to mark it as Accepted.
- 5. Click on Yes.

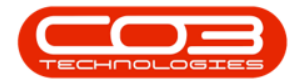

| Image: Section of the superior of the superior                                                                                                    |                                                                                                    |                   | Equipment / Loc  | ations Contract Fin       | Quotes for Work<br>ance / HR Inven      | Order WO00<br>tory Maint | 106260 - BF                      | 0: Version 2.5.<br>rjects Manufa | 0.8 - Exam<br>acturing I   | ple Company<br>Procurement | y v2.5.0.8<br>Sales Servio | e Reporting | Utilities       | - 8     |
|----------------------------------------------------------------------------------------------------|----------------------------------------------------------------------------------------------------|-------------------|------------------|---------------------------|-----------------------------------------|--------------------------|----------------------------------|----------------------------------|----------------------------|----------------------------|----------------------------|-------------|-----------------|---------|
| Maintain       Order       Quote       Print       Format       Current         a column header here to group by that column       QuoteDescription       QuoteValue       Currency ExchangeRate       TasRate       QuoteDate       SalesmanName       Connents       QuoteStatus       Status       Order       Order       Order       Order       QuoteDate       SalesmanName       Connents       QuoteStatus       Status       Order       Order<                                                                                                    | Image: Contract Quote       Current       Current         Nantain       NextQSL:       Process       Print       Format       Current         a column header here to group by that column       QuoteDescription       QuoteValue       Currency       ExchangeRate       TasRate       QuoteDate       SalesmanName       Comments       QuoteStatus       Status       Display         00000328       OFF001       Office Supplies Unlimited       QTMAR       0.00       ZAR       1.00       15.00       31/03/2022       Julanda Kessler       N       I         00000329       OFF001       Office Supplies Unlimited       QTMAR       0.00       ZAR       1.00       15.00       31/03/2022       Julanda Kessler       N       A                                                                                                    | dd Edit De        | lete View        | Forward Accepted          | Rejected Convert                        | Clone                    | Print Exp                        | ort Save Lay                     | out Works                  | Dur                        | ban 🝷                      | Refresh     |                 |         |
| Seat Ref       I fork get       I fork get <thi fork="" get<="" th="">       I fork get</thi>                                                                                                    | Desides       Init       Init       Init       Contex       Init         a column header here to group by that column       QuoteDescription       QuoteValue       Currency       ExchangeRate       TasRate       QuoteDate       SalesmanName       Comments       QuoteStatus       Status         Dir       Gi       Gi                                                                                                    | Maintain          |                  | 3                         | Order                                   | Quote                    | Drint                            |                                  | Format                     |                            | Current                    |             |                 |         |
| 2 a Counter Needer Aret's to group by that Counter<br>2 audeReference<br>CustomerCode<br>CustomerCode<br>CustomerCode<br>CustomerName<br>QuoteDescription<br>QuoteValue<br>QuoteValue<br>QuoteValue<br>Currency<br>ExchangeRate<br>TasRate<br>QuoteDate<br>SalesmanName<br>Comments<br>QuoteStatus<br>Status<br>QuoteStatus<br>Status<br>QuoteStatus<br>QuoteStatus<br>Status<br>QuoteStatus<br>QuoteSt                                                                                                    | Ja Counten Needer Here Lin grupped yn Her Counter<br>JaposteReference<br>Customer Code<br>Customer Name<br>QuoteDescription<br>QuoteValue<br>QuoteValue<br>QuoteValu | Maintain          |                  | wavigau a                 | FIOCESS                                 |                          | FILL                             | 4                                | ormat                      | 4                          | Current                    |             |                 | /       |
| Quiete efferindice       Customerindice       Customerindice       C                                                                                                    | Quede-terrence       Customerise       Contender open contender       Quede-section       Status         Qc       Qc                                                                                                    | g a column header | here to group by | that column               | QueloDuralettar                         | O statistics             | 0                                | C. dana Bata                     | Touto                      | QualityDate                | Colomation                 | Gummarka    | O al a faith an | Chattan |
| QT0000328         OFF001         Office Supplies Unlimited         QTMAR         0.00         ZAR         1.00         15.00         31/03/2022         Manda Kessler         N         I           QT0000329         OFF001         Office Supplies Unlimited         QTMAR2         595.13         ZAR         1.00         15.00         31/03/2022         Manda Kessler         N         A           Imput Validation         Imput Validation </td <td>OFF001         Office Supplies Unlimited         QTMAR         0.00         ZAR         1.00         15.00         31/03/2022         Julanda Kessler         N         I           V0000329         OFF001         Office Supplies Unlimited         QTMAR2         595.13         ZAR         1.00         15.00         31/03/2022         Julanda Kessler         N         A           V           Y           Y         Y         <t< td=""><td></td><td>customerCode</td><td>slic</td><td>QuoteDescription</td><td>Quotevalue</td><td>Currency</td><td>=</td><td>Taxkate</td><td>QuoteDate</td><td>salesmanivame</td><td>Comments</td><td></td><td>status</td></t<></td> | OFF001         Office Supplies Unlimited         QTMAR         0.00         ZAR         1.00         15.00         31/03/2022         Julanda Kessler         N         I           V0000329         OFF001         Office Supplies Unlimited         QTMAR2         595.13         ZAR         1.00         15.00         31/03/2022         Julanda Kessler         N         A           V           Y           Y         Y <t< td=""><td></td><td>customerCode</td><td>slic</td><td>QuoteDescription</td><td>Quotevalue</td><td>Currency</td><td>=</td><td>Taxkate</td><td>QuoteDate</td><td>salesmanivame</td><td>Comments</td><td></td><td>status</td></t<>                                                                                                    |                   | customerCode     | slic                      | QuoteDescription                        | Quotevalue               | Currency                         | =                                | Taxkate                    | QuoteDate                  | salesmanivame              | Comments    |                 | status  |
| 2       OFF001       Office Supplies Unlimited       QTMAR2       595.13       ZAR       1.00       15.00       31/03/2022       Julanda Kessler       N       A                                                                                                    | OFF001       Office Supplies Unlimited       QTMAR2       595,13       ZAR       1.00       15.00       31/03/2022       Julanda Kessler       N       A                                                                                                    | OT0000328         | OFF001           | Office Supplies Unlimited | OTMAR                                   | 0.00                     | ZAR                              | 1.00                             | 15.00                      | 31/03/2022                 | Julanda Kessler            | -           | N               | I       |
| 2<br>Input Validation 4<br>(2) Are you sure you want to update this quote, no. QT0000329 to be<br>Accepted?<br>Answer Yes' to mark it as Accepted.<br>5<br>Yes No                                                                                                    | 2<br>Input Validation 4<br>2<br>Are you sure you want to update this quote, no. QT0000329 to be<br>Accepted?<br>Answer Yes' to mark it as Accepted.<br>3<br>Yes No                                                                                                    | QT0000329         | OFF001           | Office Supplies Unlimited | QTMAR2                                  | 595.13                   | ZAR                              | 1.00                             | 15.00                      | 31/03/2022                 | Julanda Kessler            |             | N               | A       |
|                                                                                                    |                                                                                                    |                   |                  |                           | Are you sure<br>Accepted?               | you want to              | update thi                       | quote, no. QT(                   | 0000329 to k               | be                         |                            |             |                 |         |
|                                                                                                    |                                                                                                    |                   |                  |                           | Are you sure<br>Accepted?<br>Answer Yes | : you want to            | update this<br>: Accepted.<br>→► | ι quote, no. QT(<br><u>Y</u> es  | 0000329 to b<br><u>№</u> 0 |                            |                            |             |                 |         |

The Quote Status for the selected Quote has changed to **[A] - Accepted** on the **Sales Quotes for Customer** listing Screen.

### **REJECT QUOTE**

A quote can be rejected from the *Sales Quotes for Customer* listing screen where the Quote Status is set to [*N*] - *New Quote* or [*A*] - *Accepted*.

- 1. From the Sales Quotes for Work Order [work order number] screen,
- 2. Click on the *row* of the Sales Quote that needs to be *rejected*.
- 3. Click on *Rejected*.

Short cut key: *Right click* to display the *All groups* menu list. Click on *Rejected*.

- 4. When you receive the *Input Validation* screen to confirm;
  - Are you sure you want to update this quote, no. [quote number] to be Rejected? Answer 'Yes' to mark it as Rejected.

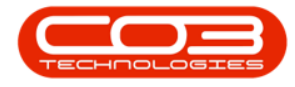

#### 5. Click on Yes.

| \$ | Ŧ           |            | (             |               | > Sales       | Quotes for We               | ork Order                             | W000                          | 06260 - 1                               | BPO: Ve                          | ersion 2.5.                    | 0.8 - Exam              | ple Company   | y v2.5.0.8      |                   |              |          |        |
|----|-------------|------------|---------------|---------------|---------------|-----------------------------|---------------------------------------|-------------------------------|-----------------------------------------|----------------------------------|--------------------------------|-------------------------|---------------|-----------------|-------------------|--------------|----------|--------|
|    | 👘 н         | ome        | Equipment / L | ocations Co   | ontract Fin   | iance / HR In               | iventory                              | Maint                         | tenance / F                             | Projects                         | Manufa                         | acturing P              | Procurement   | Sales Servio    | e Reporting       | Utilities    | -        | ъ х    |
| (  | Ð 🚺         |            | <             | 6             |               | 8                           |                                       |                               | <b>P</b>                                |                                  | 2                              |                         | Dur           | ban 🔻           |                   |              |          |        |
|    | Add Edit    | t Del      | ete View      | Forward       | Accepted      | Rejected Con<br>Orc         | vert Clon<br>der Quo                  | te                            | Print E                                 | xport                            | Save Lay                       | out Worksp              | baces         |                 | Refresh           |              |          |        |
|    | Ma          | aintain    |               | Navigati 』    | 3             | Process                     |                                       |                               | Print                                   |                                  |                                | Format                  | 4             | Current         | 4                 |              |          | $\sim$ |
|    |             |            |               |               |               |                             |                                       |                               |                                         |                                  |                                |                         |               |                 |                   |              |          |        |
|    | QuoteRefer  | ence       | CustomerCode  | CustomerNa    | me            | QuoteDescripti              | ion Quote                             | Value                         | Currency                                | Excha                            | angeRate                       | TaxRate                 | QuoteDate     | SalesmanName    | Comments          | QuoteStatus  | Status   |        |
| ٩  | 8 B C       |            | s 🛛 c         | 8 C           |               | RBC                         | -                                     |                               | 8 <b>0</b> 0                            | -                                |                                | -                       | -             | REC             | 8 C               | REC          | REC      |        |
|    | QT0000328   |            | OFF001        | Office Suppli | ies Unlimited | QTMAR                       |                                       | 0.00                          | ZAR                                     |                                  | 1.00                           | 15.00                   | 31/03/2022    | Julanda Kessler |                   | N            | I        |        |
| Þ  | QT0000329   |            | OFF001        | Office Suppli | ies Unlimited | QTMAR2                      | 1                                     | 595.13                        | ZAR                                     |                                  | 1.00                           | 15.00                   | 31/03/2022    | Julanda Kessler |                   | N            | Α        |        |
|    |             |            |               |               |               | Are you<br>custom<br>Answer | sure you<br>er Office S<br>'Yes' to m | want to<br>upplie<br>ark it a | o update s<br>s Unlimite<br>as Rejecter | this quo<br>ed to be<br>d.<br>Ye | ote, no. Qī<br>e Rejected<br>s | 10000329 for<br>?<br>No | r             |                 |                   |              |          |        |
|    |             |            |               |               |               |                             |                                       |                               |                                         |                                  |                                |                         |               |                 |                   |              |          |        |
| 0  | pen Windows | s <b>-</b> |               |               |               |                             |                                       |                               |                                         |                                  |                                | Üse                     | er : JulandaK | 31/03/2022 V    | Version : 2.5.0.8 | Example Comp | oany v2. | 5.0.8  |

The Quote Status for the selected Quote has changed to **[R] - Rejected** on the **Sales Quotes for Customer** listing Screen.

### **CONVERT QUOTE TO ORDER**

A quote can be converted to a sales order from the *Sales Quotes for Customer* listing screen where the Quote Status is set to [*N*] - *New Quote* or [*A*] - *Accepted*.

- 1. From the Sales Quotes for Project [project ref number] screen,
- Click on the *row* of the Sales Quote that you wish to *convert* to a sales order.
- 3. Click on *Convert Order*.

Short cut key: *Right click* to display the *All groups* menu list. Click on *Order*.

You will receive *three (3)* prompt messages to confirm the transaction:

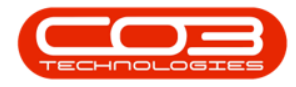

- 4. When you receive the first *Order Generation* message to confirm;
  - Are you sure you want to convert quote [quote number], for Customer [customer name] to an order?
- 5. Click on Yes.

| Add Edit D          | Equipment / Loc   | Eorward        | Accepted     | Rejected Convert                   | tory Maint                     | tenance / Pr        | ojects    | Manufa     | cturing F  | Procurement<br>Duri | Sales Servio    | e Reporting  | Utilities    | -      | 8 |
|---------------------|-------------------|----------------|--------------|------------------------------------|--------------------------------|---------------------|-----------|------------|------------|---------------------|-----------------|--------------|--------------|--------|---|
| Maintain            | neue men          | Navigati       | Accepted     | Order                              | Quote                          | Print               | port bu   | F          | ormat      | July 1              | Current         | inch carr    |              |        |   |
| )rag a column heade | r here to group h | v that column  |              | Trocess                            |                                | , mit               |           | -          | ormat      |                     | Garran          |              |              | 1      |   |
| QuoteReference      | CustomerCode      | CustomerNam    | ne           | QuoteDescription                   | QuoteValue                     | Currency            | Exchange  | eRate      | TaxRate    | QuoteDate           | SalesmanName    | Comments     | QuoteStatus  | Status | 1 |
| 8 <b>0</b> 0        | 8 <b>0</b> 0      | 8 C            |              | RBC                                | =                              | 8 <b>0</b> 0        | =         |            | =          | =                   | 8 🛛 C           | 8 <b>0</b> 0 | 8 <b>0</b> 0 | REC    |   |
| QT0000328           | OFF001            | Office Supplie | es Unlimited | QTMAR                              | 0.00                           | ZAR                 |           | 1.00       | 15.00      | 31/03/2022          | Julanda Kessler |              | Ν            | I      |   |
| QT0000329           | OFF001            | Office Supplie | es Unlimited | QTMAR2                             | 595.13                         | ZAR                 |           | 1.00       | 15.00      | 31/03/2022          | Julanda Kessler |              | N            | Α      |   |
|                     |                   |                | Order G      | eneration <                        | u want to co                   | -4                  | e QT00003 | 1329 for c | customer O | $\times$ ffice      |                 |              |              |        |   |
|                     |                   |                | Order G      | Are you sure yo<br>Supplies Unlimi | u want to con<br>ted to an ord | nvert quoto         | e QT00003 | 1329 for c | customer O | ×<br>ffice          |                 |              |              |        |   |
|                     |                   |                | Order G      | Are you sure yo<br>Supplies Unlimi | u want to coi<br>ted to an ord | nvert quoto         | e QT00003 | 1329 for o | customer O | ×<br>ffice<br>lo    |                 |              |              |        |   |
|                     |                   |                | Order G      | Are you sure yo<br>Supplies Unlimi | u want to cou<br>ted to an ord | nvert quote<br>ler? | e QT00003 | 1329 for o | customer O | ×<br>ffice          |                 |              |              |        |   |
|                     |                   |                | Order G      | Are you sure yo<br>Supplies Unlimi | u want to co<br>ted to an ord  | nvert quot          | e QT00003 | /es        | ustomer O  | ×<br>ffice          |                 |              |              |        |   |
|                     |                   |                | Order G      | Are you sure yo<br>Supplies Unlimi | u want to co<br>ted to an ord  | nvert quoto<br>ler? | e QT00003 | /es        | ustomer O  | ×<br>ffice          |                 |              |              |        |   |

- 6. The second *Order Generation* message will confirmation;
  - Do you wish to close the quote [quote number] off? No further orders will be possible from this quote if it is closed.
- 7. Click on Yes.

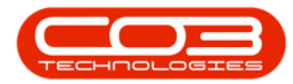

| Maintain       Navigati                                                                                                    | dd Edit D      | Equipment / Loc | Forward       | ntract Fin   | Rejected Convert                  | tory Main<br>Clone              | Print Exp                   | port Save    | lanufaci | turing P    | Procurement<br>Durl | Sales Servio    | e Reporting | Utilities   | - 8    |
|----------------------------------------------------------------------------------------------------|----------------|-----------------|---------------|--------------|-----------------------------------|---------------------------------|-----------------------------|--------------|----------|-------------|---------------------|-----------------|-------------|-------------|--------|
| resident       and the set of group by that column         ga column header here to group by that column       QuotePace for group by that column         QuoteReference       CustomerCode         QuiteReference       CustomerCode         QuiteReference       QuotePace         Qi       Qi         Qi       Qi <th>Maintain</th> <th></th> <th>Maujoati</th> <th></th> <th>Order</th> <th>Quote</th> <th>Drint</th> <th></th> <th>Ea</th> <th>•</th> <th></th> <th>Ourrent</th> <th></th> <th></th> <th></th>                                                                                                    | Maintain       |                 | Maujoati      |              | Order                             | Quote                           | Drint                       |              | Ea       | •           |                     | Ourrent         |             |             |        |
| 24 double Reference<br>QuoteReference<br>QuoteReference<br>QuoteDate<br>QuoteDate<br>QuoteQuote<br>QuoteDate<br>QuoteDate<br>QuoteDate<br>QuoteDate<br>QuoteDate<br>QuoteQuote<br>QuoteQuote<br>QuoteQuote<br>QuoteQuote<br>QuoteQuoteQuote<br>QuoteQuote<br>QuoteQuote<br>QuoteQuote<br>QuoteQuoteQuote<br>QuoteQuote<br>QuoteQuote<br>QuoteQuote<br>QuoteQuote<br>QuoteQuote<br>QuoteQuoteQuote<br>QuoteQuote<br>QuoteQuoteQuote<br>QuoteQuote<br>QuoteQuote<br>QuoteQuoteQuote<br>QuoteQuoteQuote<br>QuoteQuoteQuote<br>QuoteQuoteQuote<br>QuoteQuote<br>QuoteQuote<br>QuoteQuoteQuoteQuote<br>QuoteQuoteQuoteQuoteQuoteQuoteQuoteQuote |                |                 | iliai adama   |              | 1100030                           | -                               | , mix                       | 4            | 10       |             |                     | Garten          | 4           |             | /      |
| Control Code       Control Code       Control Code <td< td=""><td>QuoteReference</td><td>CurtomerCode</td><td>CustomerNar</td><td></td><td>QuoteDescription</td><td>QuoteValue</td><td>Currency</td><td>EvchangeD</td><td>ata 3</td><td>TavData</td><td>QuoteDate</td><td>SalacmanNama</td><td>Commente</td><td>QuoteStatur</td><td>Statur</td></td<>                                                                                                    | QuoteReference | CurtomerCode    | CustomerNar   |              | QuoteDescription                  | QuoteValue                      | Currency                    | EvchangeD    | ata 3    | TavData     | QuoteDate           | SalacmanNama    | Commente    | QuoteStatur | Statur |
| Office Supplies Unlimited       QTMAR       0.00       ZAR       1.00       15.00       31/03/2022       Julanda Kessler       N       I         QT0000329       OFF001       Office Supplies Unlimited       QTMAR2       595.13       ZAR       1.00       15.00       31/03/2022       Julanda Kessler       N       A         Order Generation       Image: Comparison of the supplies Unlimited       QTMAR2       595.13       ZAR       1.00       15.00       31/03/2022       Julanda Kessler       N       A         Order Generation       Image: Comparison of the supplies Unlimited       Image: Comparison of the supplies Unlimited       Image: Comparison of the supplies Unlimited       Image: Comparison of the supplies Unlimited       Image: Comparison of the supplies Unlimited       Image: Comparison of the supplies Unlimited       Image: Comparison of the supplies Unlimited       Image: Comparison of the supplies Unlimited       Image: Comparison of the supplice Unlimited       Image: Comparison of the supplice Unlimited       Image: Comparison of the supplice Unlimited       Image: Comparison of the supplice Unlimited       Image: Comparison of the supplice Unlimited       Image: Comparison of the supplice Unlimited       Image: Comparison of the supplice Unlimited       Image: Comparison of the supplice Unlimited       Image: Comparison of the supplice Unlimited       Image: Comparison of the supplice Unlimited       Image: Comparison of the supplice Unlimited       Ima                                                                                                    |                | REC             | REC           | iic          | REC                               | =                               | REC                         | =            | aue i    | =           | =                   | salesinariivame | REC         | REC         | REC    |
| Office Supplies Unlimited     QTMAR2     595.13     ZAR     1.00     15.00     31/03/2022     Julanda Kessler     N     A                                                                                                    | QT0000328      | OFF001          | Office Suppli | es Unlimited | QTMAR                             | 0.00                            | ZAR                         |              | 1.00     | 15.00       | 31/03/2022          | Julanda Kessler |             | N           | I      |
| Order Generation                                                                                                    | QT0000329      | OFF001          | Office Suppli | es Unlimited | QTMAR2                            | 595.13                          | 3 ZAR                       |              | 1.00     | 15.00       | 31/03/2022          | Julanda Kessler |             | N           | A      |
|                                                                                                    |                |                 |               | Order G      | Do you wish to possible from t    | close the qu                    | ote QT0000<br>t is closed.  | )329 off? No | o furthe | er orders w | ×<br>rill be        |                 |             |             |        |
|                                                                                                    |                |                 |               | Order G      | Do you wish to<br>possible from t | close the qu<br>his quote if it | t is closed.                | 0329 off? No | o furthe | er orders w | ×<br>rill be        |                 |             |             |        |
|                                                                                                    |                |                 |               | Order G      | Do you wish to<br>possible from t | close the qu<br>his quote if it | rote QT0000<br>t is closed. | 0329 off? No | o furthe | er orders w | ×<br>rill be        |                 |             |             |        |
|                                                                                                    |                |                 |               | Order G      | Do you wish to<br>possible from t | close the qu<br>his quote if it | t is closed.                | )329 off? No | 5 furthe | er orders w | ×<br>ill be         |                 |             |             |        |
|                                                                                                    |                |                 |               | Order G      | Do you wish to<br>possible from t | close the qu<br>his quote if if | ote QT0000<br>t is closed.  | )329 off? No | 5 furthe | er orders w | ×<br>ill be         |                 |             |             |        |

- 8. The third *Order Generation* message will confirm;
  - Do you wish to view the order created, no. [order number]?
- 9. Click **Yes** to view the order.
  - Selecting No will leave you on the Sales Quotes for Cus-

tomer screen.

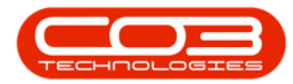

| -            | Home      | Equipment / Loo | ations Co     | Sales<br>ontract Fin | Quotes for Work           | Order WO00        | tenance / Pr     | PO: Ve<br>ojects | Manufa     | 0.8 - Examp<br>acturing F | rocurement | Sales Servic    | e Reporting  | Utilities    | _      | - )<br> |
|--------------|-----------|-----------------|---------------|----------------------|---------------------------|-------------------|------------------|------------------|------------|---------------------------|------------|-----------------|--------------|--------------|--------|---------|
| Ð            | 1         | × 🔳             | 0             | $\checkmark$         | 8 🏳                       |                   | <b>e</b>         | à                | 23         |                           |            | -               | E            |              |        |         |
| Add          | Edit D    | elete View      | Forward       | Accepted             | Rejected Convert<br>Order | Clone<br>Ouote    | Print Ex         | port             | Save Layo  | out Worksp                | aces       | Jan +           | Refresh      |              |        |         |
|              | Maintain  |                 | Navigati 』    |                      | Process                   |                   | Print            | 4                | F          | ormat                     | 4          | Current         | 4            |              |        | 6       |
|              |           |                 |               |                      |                           |                   |                  |                  |            |                           |            |                 |              |              |        |         |
| Quote        | Reference | CustomerCode    | CustomerNa    | me                   | QuoteDescription          | QuoteValue        | Currency         | Excha            | angeRate   | TaxRate                   | QuoteDate  | SalesmanName    | Comments     | QuoteStatus  | Status |         |
| 8 <b>0</b> 0 |           | * <b>0</b> ¢    | 8 <b>0</b> 0  |                      | 4 <b>0</b> 0              | -                 | 8 <b>8</b> 0     | =                |            | -                         | -          | A D C           | 8 <b>0</b> 0 | R <b>O</b> C | в∎с    |         |
| QT000        | 0328      | OFF001          | Office Suppli | ies Unlimited        | QTMAR                     | 0.00              | ZAR              |                  | 1.00       | 15.00                     | 31/03/2022 | Julanda Kessler |              | N            | I      |         |
| QT000        | 0329      | OFF001          | Office Suppli | ies Unlimited        | QTMAR2                    | 595.13            | ZAR              |                  | 1.00       | 15.00                     | 31/03/2022 | Julanda Kessler |              | N            | A      |         |
|              |           |                 |               |                      |                           | Ŀ                 | 8                |                  | d == 000   | 0002242                   | ×          |                 |              |              |        |         |
|              |           |                 |               |                      | Po you                    | wish to view      | 8<br>v the order | creater          | d, no. OR0 | 0000334?                  | ×          |                 |              |              |        |         |
|              |           |                 |               |                      | Po you                    | ル<br>wish to view | 8<br>v the order | creater<br>Yes   | d, no. OR0 | 0000334?<br>No            | ×          |                 |              |              |        |         |
|              |           |                 |               |                      | ? Do you                  | K wish to view    | 8<br>v the order | Created<br>Yes   | d, no. OR0 | No<br>1                   | ×          |                 |              |              |        |         |
|              |           |                 |               |                      | Cider Generation          | wish to view      | 8<br>v the order | Yes              | d, no. OR0 | No                        | ×          |                 |              |              |        |         |

The *Sales Orders* listing screen will display the a list of all *New Orders* for the *Site* you have selected.

For a detailed handling of this topic refer to Quotes - Convert to Sales Order

### **CLONE A QUOTE**

The nature of cloning a quote is to *save time* when creating new quotes for customers. Using this method, ensures that most of the details of the quote would remain the same. You may wish to *edit* some of the details, for example, the customer, the discount amount or *add* items such as a warranty to the quote.

- 1. From the Sales Quotes for Work Order [work order number] screen,
- 2. Select the *row* of the quote you wish to clone.
- 3. Click on *Clone Quote*.

Short cut key: *Right click* to display the *All groups* menu list. Click on *Clone*.

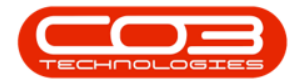

| 🥮 🔻                  | 1               |               | > Sales      | Quotes for Work           | Order WO00 | 06260 - BI   | PO: Version 2.5 | .0.8 - Exam | ple Company | v2.5.0.8        |             |             |              |            |
|----------------------|-----------------|---------------|--------------|---------------------------|------------|--------------|-----------------|-------------|-------------|-----------------|-------------|-------------|--------------|------------|
| Home                 | Equipment / Los | cations Co    | ntract Fin   | ance / HR. Inven          | tory Maint | enance / Pr  | ojects Manu     | facturing I | Procurement | Sales Servic    | e Reporting | Utilities   | - é          | 7 x        |
| 🕀 🗊 🎖                | κ 🔳             | $\bigcirc$    |              | 3 🎓                       |            | <b>P</b>     |                 |             | Duri        | oan 🔻           | 2           |             |              |            |
| Add Edit De          | lete View       | Forward       | Accepted     | Rejected Convert<br>Order | Quote      | Print Exp    | bort Save La    | yout Workst | paces       |                 | Refresh     |             |              |            |
| Maintain             |                 | Navigati      |              | Proces 3                  | -          | Print        | 4               | Format      |             | Current         | 4           |             |              | $\diamond$ |
| Drag a column header |                 |               |              |                           |            |              |                 |             |             |                 |             |             |              | /          |
| QuoteReference       | CustomerCode    | CustomerNa    | me           | QuoteDescription          | QuoteValue | Currency     | ExchangeRate    | TaxRate     | QuoteDate   | SalesmanName    | Comments    | QuoteStatus | Status       |            |
| ₽ #0                 | R C             | 8 B C         |              | RBC                       | -          | 8 <b>8</b> 0 | =               | =           | =           | 8 <b>0</b> 0    | RBC         | R C         | R <b>O</b> C |            |
| QT0000328            | OFF001          | Office Suppli | es Unlimited | QTMAR                     | 0.00       | ZAR          | 1.0             | 0 15.00     | 31/03/2022  | Julanda Kessler |             | Ν           | I            |            |
| ▶ QT0000329          | OFF001          | Office Suppli | es Unlimited | QTMAR2                    | 595.13     | ZAR          | 1.0             | 15.00       | 31/03/2022  | Julanda Kessler |             | Ν           | A            |            |
| 2                    |                 |               |              |                           |            |              |                 |             |             |                 |             |             |              |            |

4. The *Add new Customer Quote* screen will display.

It is important that a <u>new</u> *Reference* is entered as it is used to find and identify the quote once it has been processed.

- 5. You can edit any of the *Customer Heading*, *Financial Heading* or *Cross Reference* details, if required.
- 6. Edit the *Line Item details*, if required.
- You can also choose to apply a Quotes Apply Sales Template, which will be appended to the existing quote items, as well as Quotes - Apply Project Methodology to the cloned quote, if required.

For a detailed handling of this topic refer to Quotes - Clone a Quote

8. Click on *Save* when done.

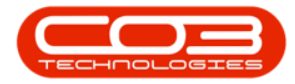

| Cus  | Home<br>Home<br>Back App<br>Back App<br>Te<br>Back App<br>Te<br>Commercial<br>Salesman | Equipment / Location                         | 4<br>Contraction<br>Contraction<br>Cont | Add new Cu:     Finance / HR In     Save Layout     Format     Print     Print     Print     Construction     Status     Date & Time     Time | Ventory N<br>QTMAR2<br>New Quote<br>31/03/2022 | te - BPO: Version 2.<br>laintenance / Projects | 5.0.8 - Exa<br>Manufa | RefType           WKOR         QUOT           ASMN         XSMN | y v2.5.0.8<br>prement Sales<br>ReferenceType<br>Work Order Refi<br>Sales Quote<br>Serial No | Service                  | e Reportin<br>ReferenceNo                | g Utilities | -               |                                            |
|------|----------------------------------------------------------------------------------------|----------------------------------------------|----------------------------------------------------------------------------------------------------|----------------------------------------------------------------------------------------------------|------------------------------------------------|------------------------------------------------|-----------------------|-----------------------------------------------------------------|---------------------------------------------------------------------------------------------|--------------------------|------------------------------------------|-------------|-----------------|--------------------------------------------|
| Suj  | Currency<br>Tax Rate                                                                   | South African Rand<br>15.00<br>QuoteItemType | ItemCode                                                                                                    | Exchange Rate     P     QuoteItemDescription                                                                                                  |                                                | 1.0                                            | Quantity              | CALL<br>CTRT<br>PMNG<br>QuantityPerUC                           | Call Reference<br>Contract No<br>Project Referen<br>OP UnitType                             | ce<br>UnitCost           | Markup                                   | Discount    | ItemPrice       | *<br>BaseCc                                |
| *    |                                                                                        | Parts<br>Select type                         | *©c<br>500-147K                                                                                                    | ላቢ፡<br>SP500 Black Toner                                                                                                    |                                                | ∎ <b>C</b><br>Main Warehouse                   | 1.000                 | 0 0.                                                            | •©c<br>.000                                                                                 | 450.00                   | 00 15.000                                | 0.000       | 517.500         | -                                          |
| 0pen | Comment Windows •                                                                      |                                              |                                                                                                    |                                                                                                    |                                                | A<br>V                                         |                       | User : J                                                        | lulandaK 31/03                                                                              | Sub<br>Grand<br>/2022 Ve | Total<br>VAT<br>Total<br>ersion : 2.5.0. | 8 Example   | :<br>Company v2 | <pre>&gt; 17.50 77.63 395.13 2.5.0.8</pre> |

### **PRINT QUOTE**

- 1. From the Sales Quotes for Work Order [work order number] screen,
- 2. Click on the *row* of the Quote you wish to print.
- 3. Click on **Print**.

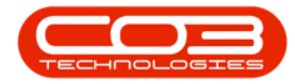

| <b>*</b>            | 1               |               |               | Quotes for Work           | Order W000        | 06260 - BI   | PO: Version 2.5. | 0.8 - Examp | ple Company   | v2.5.0.8        |                  |              |            |     |
|---------------------|-----------------|---------------|---------------|---------------------------|-------------------|--------------|------------------|-------------|---------------|-----------------|------------------|--------------|------------|-----|
| Home                | Equipment / Loc | ations Co     | entract Fin   | ance / HR Inven           | tory Maint        | tenance / Pr | ojects Manufa    | icturing P  | Procurement   | Sales Servio    | e Reporting      | Utilities    | - 6        | 7 X |
| 🔁 🛃 🕈               | ×               | $\bigcirc$    |               | 8 /                       |                   | 9            |                  |             | Durt          | oan 🔻           |                  |              |            |     |
| Add Edit De         | elete View      | Forward       | Accepted      | Rejected Convert<br>Order | Quote             | Print Exp    | bort Save Layo   | out Worksp  | baces         |                 | Refresh          |              |            |     |
| Maintain            |                 | Navigati "    |               | Process                   |                   | Print        | 2 <sup>3</sup> F | ormat       | 4             | Current         | 4                |              |            |     |
| Drag a column heade |                 |               |               |                           |                   |              |                  |             |               |                 |                  |              |            |     |
| QuoteReference      | CustomerCode    | CustomerNar   | me            | QuoteDescription          | <b>OuoteValue</b> | Currency     | ExchangeRate     | TaxRate     | QuoteDate     | SalesmanName    | Comments         | QuoteStatus  | Status     |     |
| P #00               | * <b>0</b> :    | R B C         |               | 100                       | -                 | 8 <b>0</b> 0 | =                | -           | =             | * <b>0</b> ¢    | R C              | REC          | REC        |     |
| QT0000328           | OFF001          | Office Suppli | ies Unlimited | QTMAR                     | 0.00              | ZAR          | 1.00             | 15.00       | 31/03/2022    | Julanda Kessler |                  | N            | I          |     |
| • QT0000329         | OFF001          | Office Suppli | ies Unlimited | QTMAR2                    | 595.13            | ZAR          | 1.00             | 15.00       | 31/03/2022    | Julanda Kessler |                  | N            | A          |     |
|                     |                 |               |               |                           |                   |              |                  |             |               |                 |                  |              |            |     |
| Open Windows 🕶      |                 |               |               |                           |                   |              |                  | Use         | er : JulandaK | 31/03/2022 V    | ersion : 2.5.0.8 | Example Comp | bany v2.5. | 0.8 |

- The *Select the option as desired* message screen will display with the following options;
  - Fint Quote will open the Sales Quote in the Preview screen to view, print, export or email.
  - Email Quote will allow you to add recipients and the system will create a .PDF of the Sales Quote as an Attachment to the email.
  - Fint and Email Quote will display both the Report Pre-

view and Email screens.

5. Click on the *radio button* of the option you require.

When selecting to *Email the Quote*, the quote will be emailed via the *BPO Email Service* on the server (not from MS Outlook).

• The example has *Print Quote* selected.

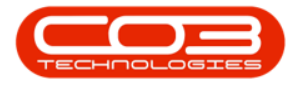

6. Click on *Accept*.

| ٥     | *          |                |                | Sales       | Quotes for Work                            | Order WOOd                      | 106260 · II  | PO, Ye | resion 2.5. | 0.8 - Dea | mple Co   | mpany  | v2.5.0.8        |                   |             |         | a x   |
|-------|------------|----------------|----------------|-------------|--------------------------------------------|---------------------------------|--------------|--------|-------------|-----------|-----------|--------|-----------------|-------------------|-------------|---------|-------|
| - 4   | Home       | Equipment / Lo | cations Con    | tract Pin   | ance / HR Inven                            | tory Hain                       | tenance / Pr | ojects | Harufi      | scharing  | Proces    | ment   | Sales Servic    | a Reporting       | Utilities   | -       | θ×    |
|       |            | Colote View    | C<br>Forward   | Accepted    |                                            | Cone                            | Pret Ex      | E port | Save Lay    | out Work  | apaces    | Durt   | ban +           | (C)<br>Refresh    |             |         |       |
|       | Mainte     |                | Navigat.       |             | Process                                    |                                 | Print        | -      | -           | Format    |           |        | Current         |                   |             |         |       |
| Draga |            |                |                |             |                                            |                                 |              |        |             |           |           |        |                 |                   |             |         |       |
| Qu    | teReferenc | CustomerCode   | CustomerNam    |             | QuoteDescription                           | QuoteValue                      | Currency     | Exch   | angeRate    | TaxRate   | Quet      | eCate  | SalesmanName    | Comments          | QuoteStatus | Status  |       |
|       |            | •              | •              |             | 0                                          | -                               | •            | -      |             | -         | -         |        | •               | •                 | •           | •       |       |
| QT    | 000328     | OFF001         | Office Supplie | s Unlimited | QTMAR                                      | 0.00                            | ZAR          |        | 1.00        | 15.0      | 0 31/0    | 3/2022 | Julanda Kessler |                   | N           | 1       |       |
| • QT  | 000329     | OFF001         | Office Supplie | s Unlimited | QTMAR2                                     | 595.13                          | ZAR          |        | 1.00        | 15.0      | 0 31/0    | 3/2022 | Julanda Kessler |                   | N           | A       |       |
|       |            |                |                | Proc<br>5   | essing 6<br>Print Q<br>Email Q<br>Print ar | uote]<br>uote<br>nd Email Quote |              | 4      | •           |           |           |        |                 |                   |             |         |       |
| Open  | Nindows *  |                |                |             |                                            |                                 |              |        |             | 1.        | her : Jui | andaK  | 31/03/2022      | lension : 2.5.0.8 | Example Con | pany v2 | 5.0.8 |

- 7. The Sales Quote will display in the *Preview* screen.
- From this screen you can make cosmetic changes to the document, as well as *Save*, *Print*, *Export*, *Add a Watermark* or *Email* the Sales Quote.
- 9. Click *Close* to return to the *Sales Quotes for Work Order* screen.

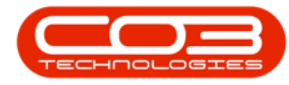

#### Work Orders - Sales Quotes

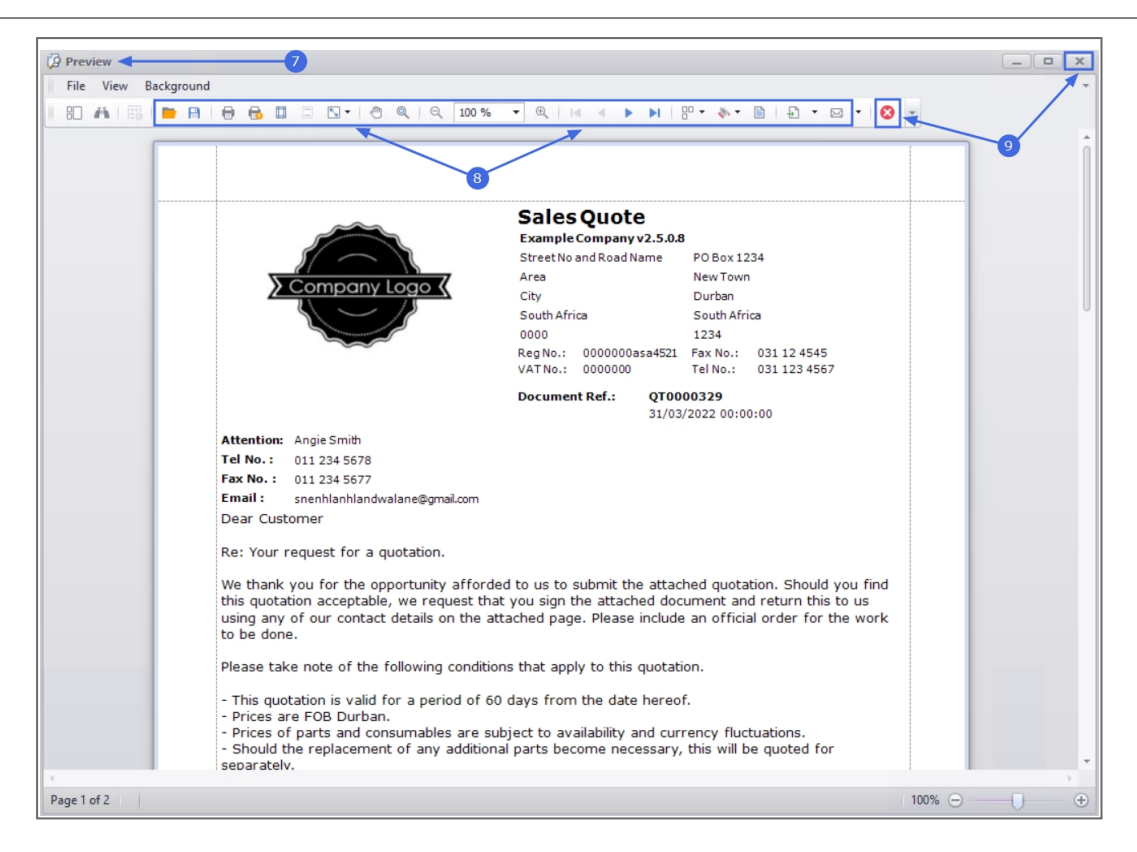

MNU.072.025